## Hogyan kell regisztrálni a Líra webáruházba?

- 1. Nyissa meg a <u>www.lira.hu</u> oldalt!
- 2. Kattintson a jobb felső sarokban lévő regisztráció gombra!

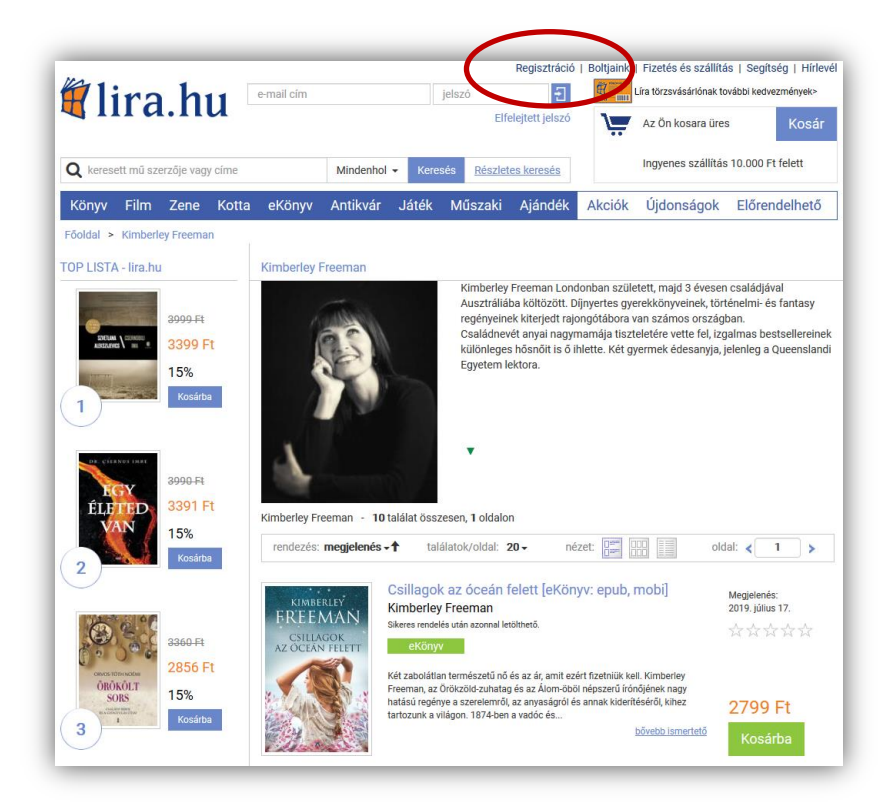

3. Az adatok legalján található a **"MAKASZ kártya regisztráció"**. Itt kell megadni a MAKASZ kártyaszámot, majd menteni!

| Törzsvásárlói regisztráció                                                                                                    |                                                                                                    |
|----------------------------------------------------------------------------------------------------|----------------------------------------------------------------------------------------------------|
|                                                                                                    | Nem szeretnék törzsvásárlói kártyát                                                                                                    |
|                                                                                                    | 🔿 Van már törzsvásárlói kártyám                                                                                                    |
|                                                                                                    | O Szeretnék törzsvásárlóként regisztrálni                                                                                                    |
| HVG klubkártva rod                                                                                                    | ieztráciá                                                                                                    |
| nvo klubkartya reg                                                                                                    |                                                                                                    |
| Klubkártyaszám                                                                                                    |                                                                                                    |
| Kártyaszám                                                                                                    |                                                                                                    |
|                                                                                                    |                                                                                                    |
| Általános Szerződé                                                                                                    | si Feltételek                                                                                                    |
| Általános Szerződé<br>A jelen Általános Szerződé<br>Könyváruház üzemeltetője,<br>nyújtott elektronikus keresi<br>jogait és kötelezettségeit t<br>Magyarország területén ny                                        | si Feltételek<br>si Feltételek (a továbbiakban: ÁSZF) a Líra Könyv Zrt., mint a Líra Könyv Zrtlíra.hu Internetes<br>(a továbbiakban: Áruház) és Önnek, mint a Líra Könyv Zrtlíra.hu Internetes Könyváruház által<br>edelmi szolgáltatásokat igénybe vevő megrendelőnek (továbbiakban: Vevő vagy úgyis mint Ön) a<br>artalmazza. (Áruház és Vevő v. Ön a továbbiakban együttesen: Felek). A jelen ÁSZF hatálya kiterjed a<br>jított minden olyan elektronikus kereskedelmi szolgáltatásra, amely líra.hu veboldalon (a                                                                                             |
| Általános Szerződé<br>A jelen Általános Szerződé<br>Könyáruház üzemeltetője<br>nyújtott elektronikus keresi<br>jogai és kötelezettségeit t<br>Magyarország területén ny<br>A Líra Könyv Zrt. Ált<br>és elfogadom. | si Feltételek<br>si Feltételek (a továbbiakban: ÁSZF) a Líra Könyv Zrt., mint a Líra Könyv Zrtlira.hu Internetes<br>(a továbbiakban: Áruház) és Önnek, mint a Líra Könyv Zrtlira.hu Internetes Könyváruház által<br>kedelmi szolgáltatásokat igénybe vevő megrendelőnek (továbbiakban: Vevő vagy úgyis mint Ön) a<br>artalmazza. (Áruház és Vevő v. Ön a továbbiakban együttesen: Felek). A jelen ÁSZF hatálya kiterjed a<br>útjott minden olyan elektronikus kereskedelmi szolgáltatásra, amely líra.hu veboldalon (a<br>alános szerződési feltételeit és az Adatvédelmi és adatkezelési szabályzatot elolvastam |

## MAKASZ kártya beállítása – Korábban már regisztrált fiókban

1. Bejelentkezés után, kattintson a név alatt található "Saját fiókom" gombra.

2. A "saját fiókban" az adatok legalján található a "MAKASZ kártya regisztráció". Ide kell beírni a MAKASZ kártyaszámot és utána menteni.

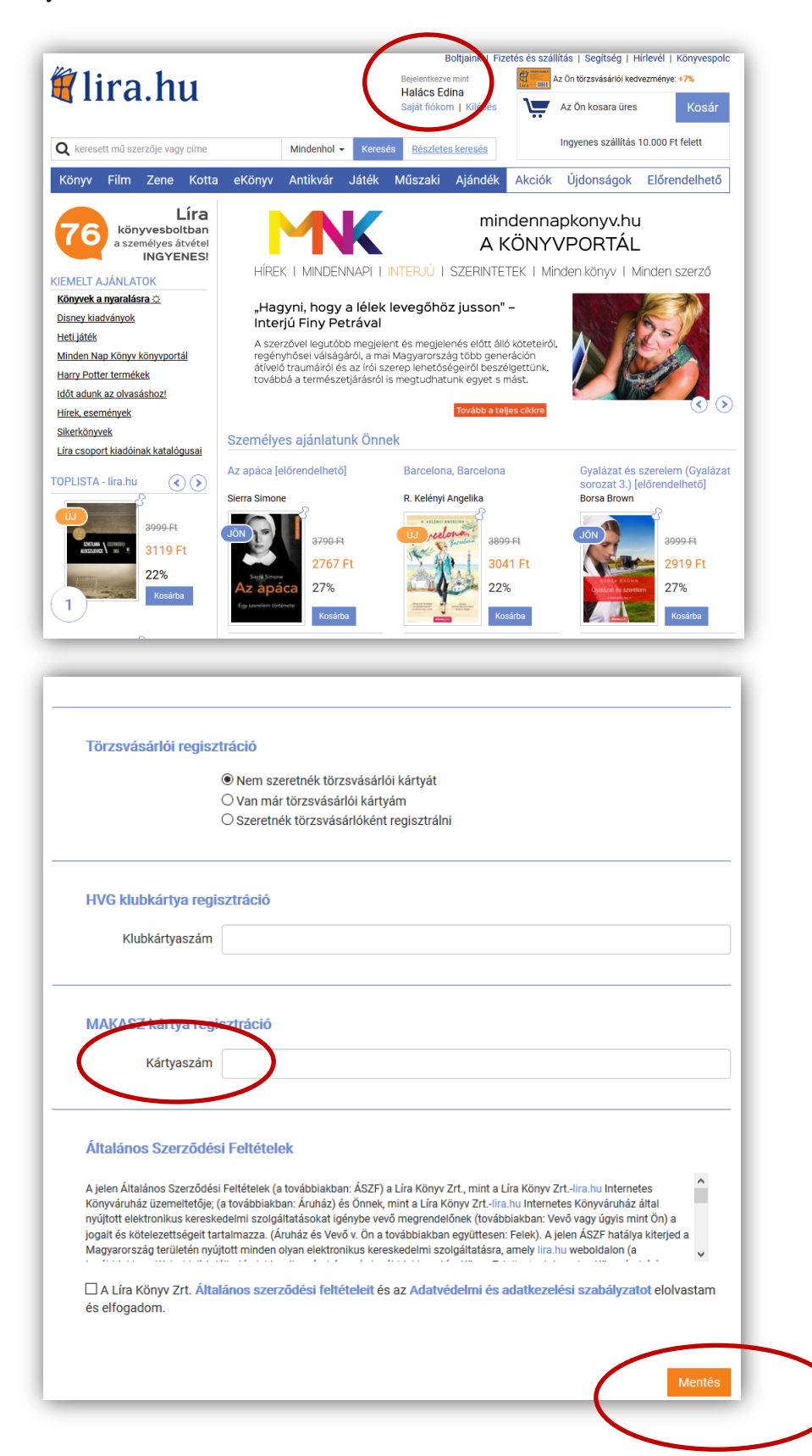